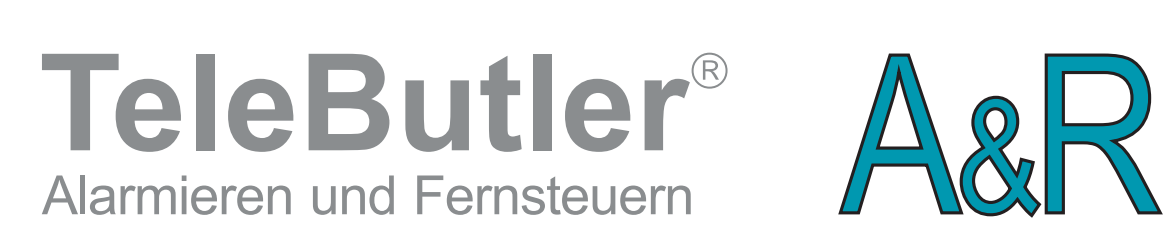

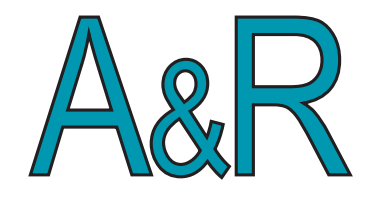

# Bedienungsanleitung TS-AS

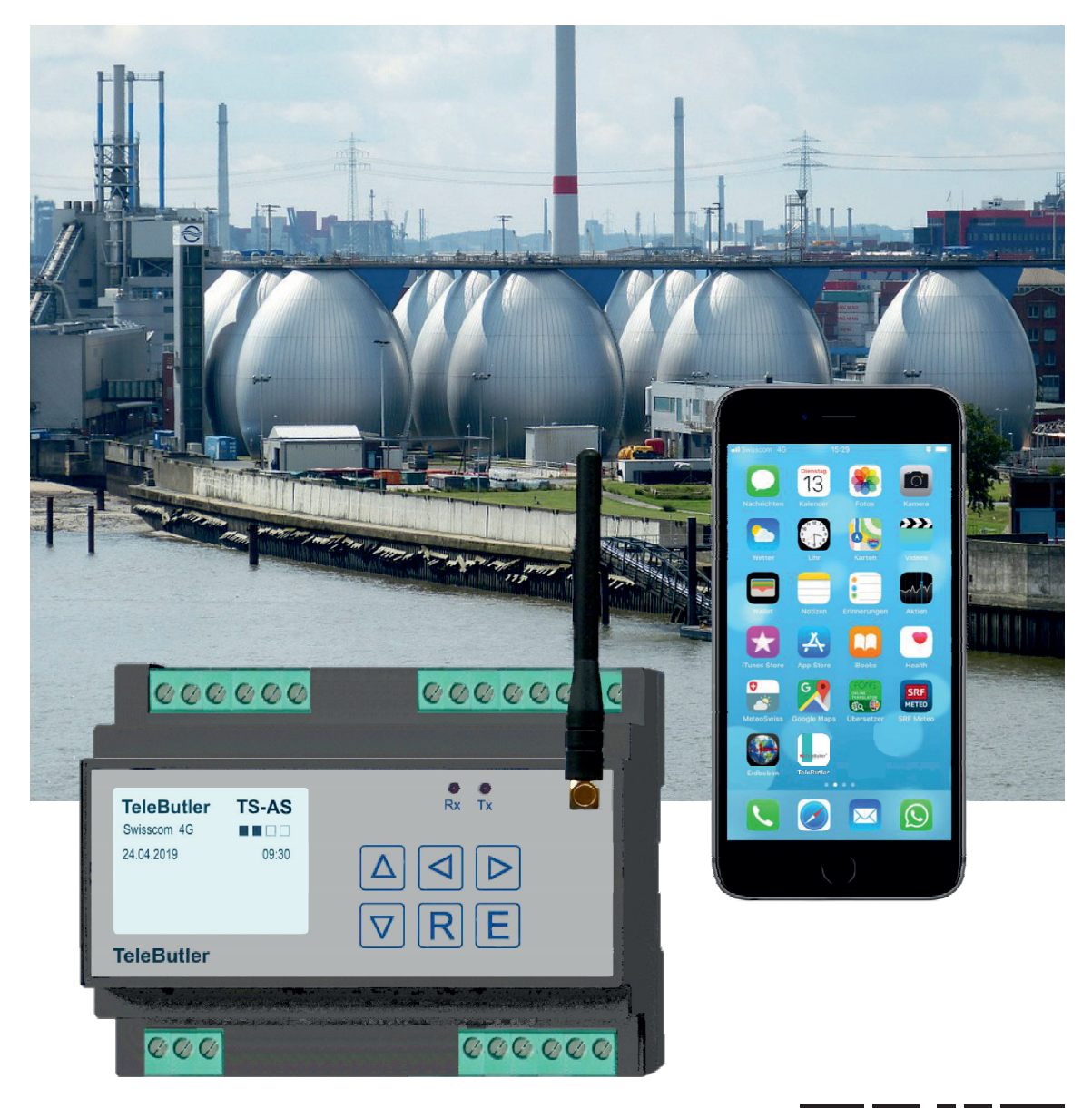

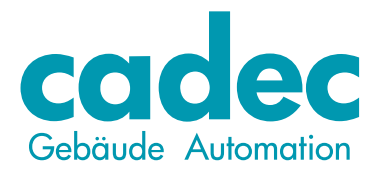

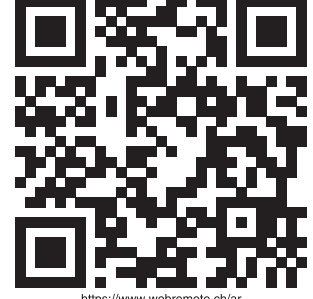

## BESCHREIBUNG

Die Alarm & Remote Unit TS-AS ist für die Überwachung, Steuerung und Alarmierung aller möglichen elektrischen- und elektronischen Anlagen speziell entwickelt. Erweiterungen bis zu 80 Ein-/Ausgänge aus unseren Sensoren und Fühler Sortiment. Alarmierungen können per SMS, E-Mail, Pager oder Voice übermittelt werden.

Die Bedienung ist direkt am Gerät oder via App mit jedem Internet fähigen Gerät, wie Smartphone, Tablet und PC möglich.

Die Alarm & Remote Unit TS-AS enthält ein 4G-Modem. Dieses Gerät entspricht den EU-Anforderungen bezüglich der Belastung durch Funkrequenzen.

Die Bedienung über App ist auf den Seiten 5 + 6 beschrieben. Die Bedienung am Gerät ist auf Seite 7 beschrieben. Es gelten die allgemeinen Garantie-Bestimmungen unter www.cadec.ch

# QR CODE

Mit dem QR Code kann auf einfache Weise das TeleButler Login aufgerufen werden. Dadurch entfallen die Punkte 1 und 2 auf den Seiten 3 und 4.

Kamera Modus:

Kamera starten und den QR Code anvisieren, danach die Schritte 3 bis 5 ausführen.

App Modus:

Das QR Code App öffnen und den QR Code anvisieren. Danach die Schritte 3 bis 5 ausführen.

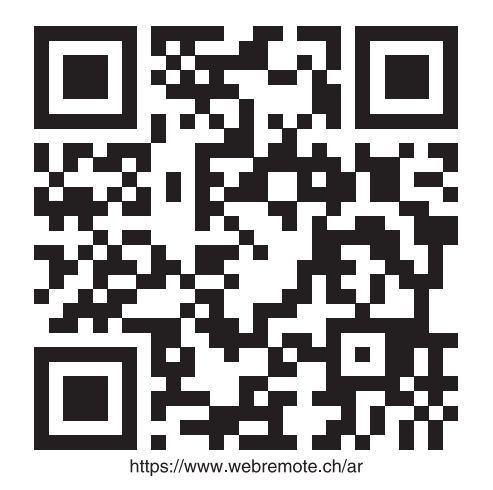

Cadec AG - Neufeldstrasse 2 - CH - 3076 Worb - Tel. 031 839 70 83 - info@cadec.ch

#### iPhone

# TeleButler Button auf Home Bildschirm speichern

#### Mit dem QR Code entfallen Punkt 1 und 2

1. Safari öffnen

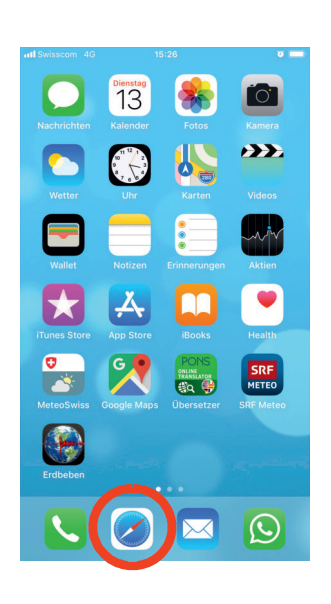

2. Internet Adresse eingeben <u>www.webremote.ch/ar</u>

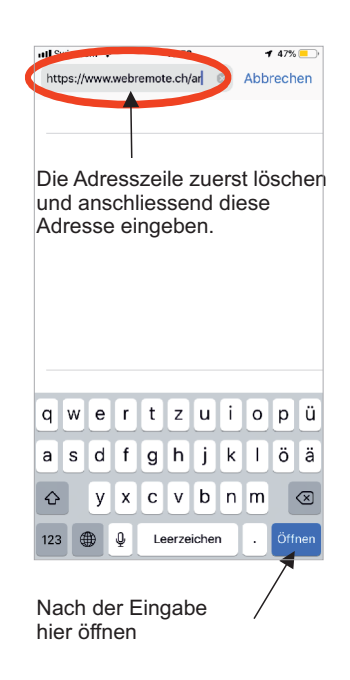

3. Markiertes Symbol antippen

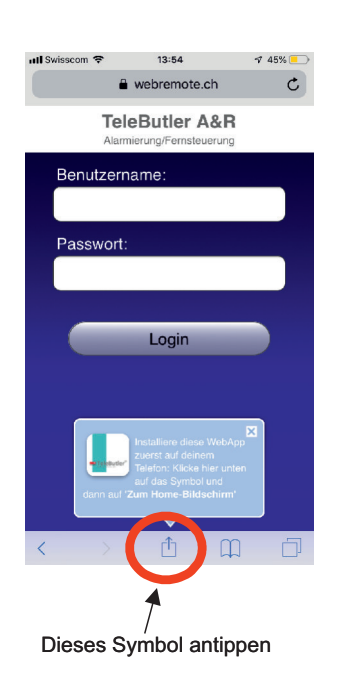

4. Zum Home Bildschirm

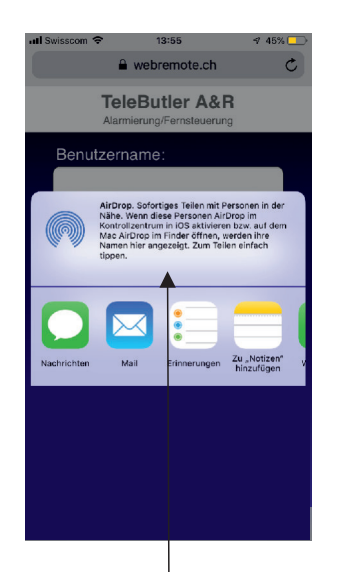

Nach oben wischen, dann «Zum Home-Bildschirm» antippen

5. Antippen zum Hinzufügen

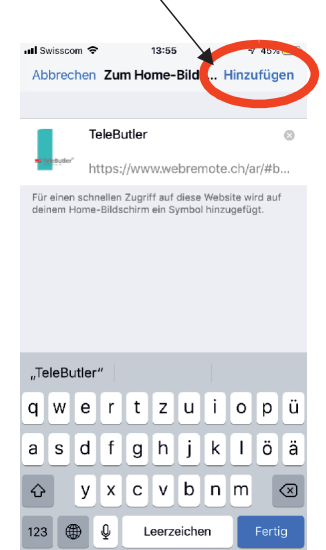

6. Der Button ist erfolgreich installiert

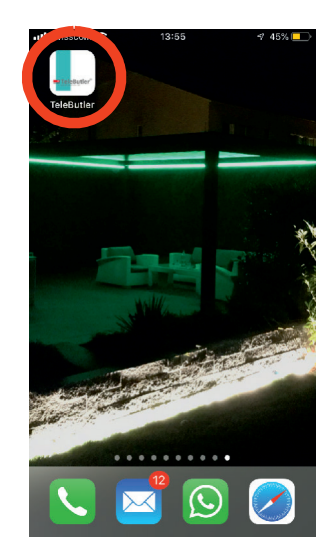

#### Android-Geräte

## TeleButler Button auf Home Bildschirm speichern

#### Mit dem QR Code entfallen Punkt 1 und 2

1. Internet Browser öffnen

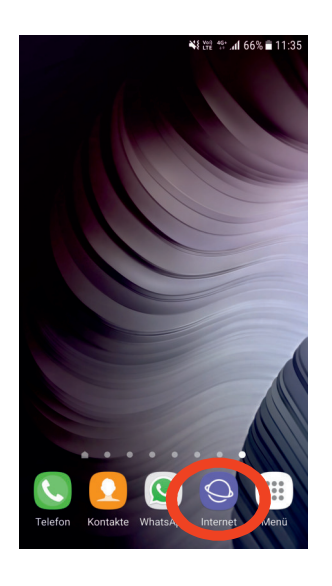

2. Internet Adresse eingeben <u>www.webremote.ch/ar</u>

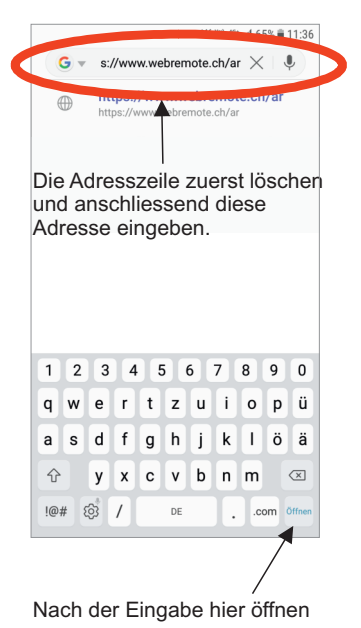

3. Markiertes Symbol antippen

| ¥\$ the 40° and 65% 000 27                  |
|---------------------------------------------|
| 🟠 🖻 www.webremote.ch 🔰 🐕                    |
| TeleButler A&R<br>Alarmierung/Fernsteuerung |
| Benutzername:                               |
|                                             |
| Passwort:                                   |
|                                             |
|                                             |
| Login                                       |
|                                             |
|                                             |
|                                             |
|                                             |
| く )                                         |

**4.** Zum Startbildschirm hinzufügen

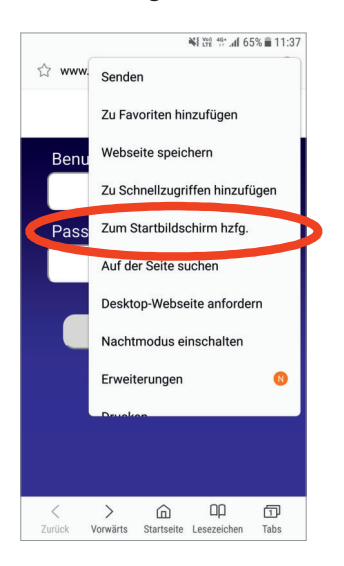

5. Der Button ist erfolgreich installiert

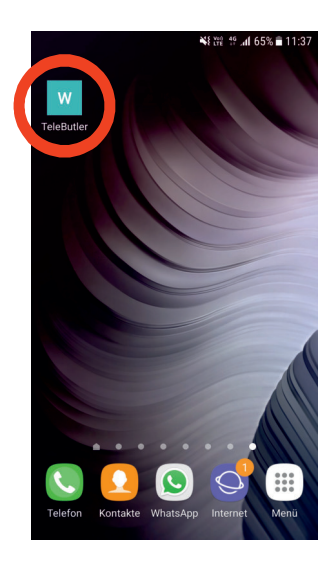

#### **BEDIENUNG** am Smartphone

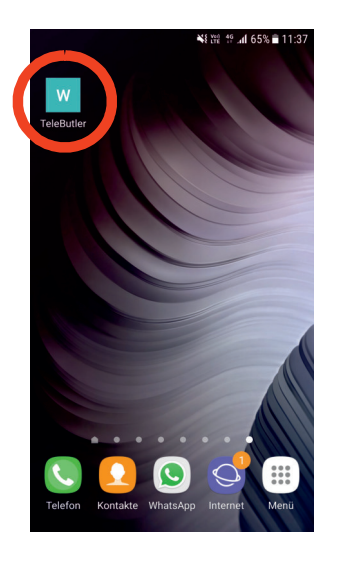

Den FHS Button auf dem Home Bildschirm antippen

|     | ¥8 ₩2 11:38                                 |
|-----|---------------------------------------------|
|     | TeleButler A&R<br>Alarmierung/Fernsteuerung |
| Ber | nutzername:                                 |
|     |                                             |
| Pas | sswort:                                     |
|     |                                             |
|     |                                             |
|     | Login                                       |
|     |                                             |
|     |                                             |
|     |                                             |
|     |                                             |
|     |                                             |
|     |                                             |

Benutzername und Passwort eingeben. Siehe Etikette auf der Frontseite dieser Anleitung. Anschliessend Passwort sichern.

| User |  |  |
|------|--|--|
| PW   |  |  |
| SMS  |  |  |
|      |  |  |

BenutzernamePasswort

- SMS-Nr.

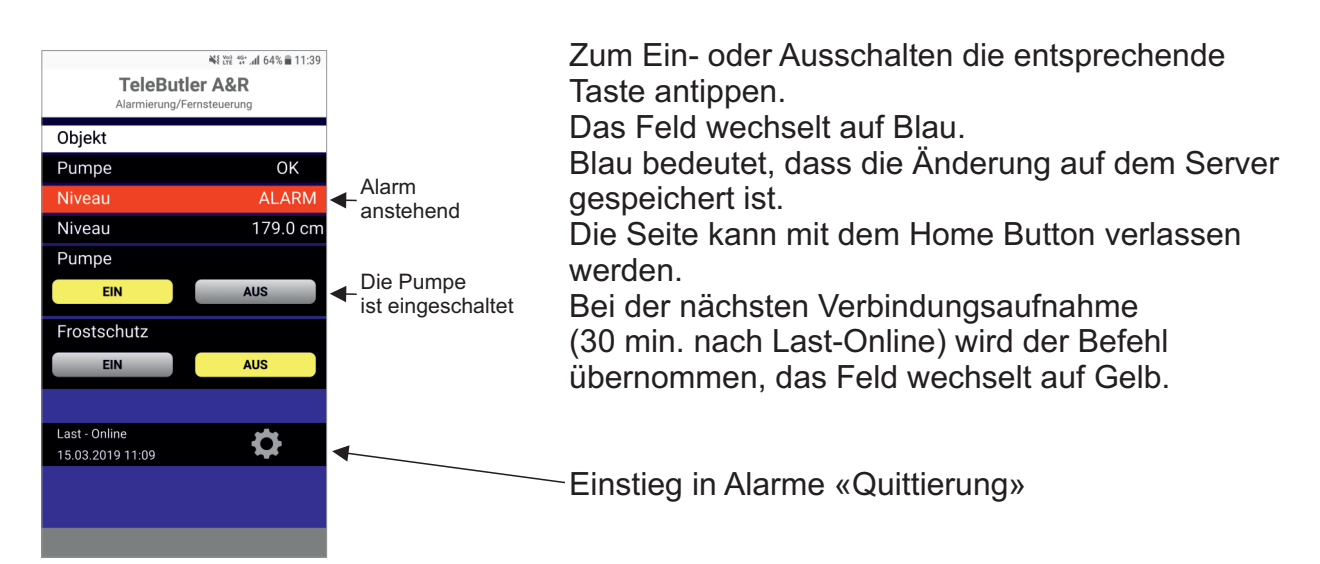

## QUITTIERUNG über App

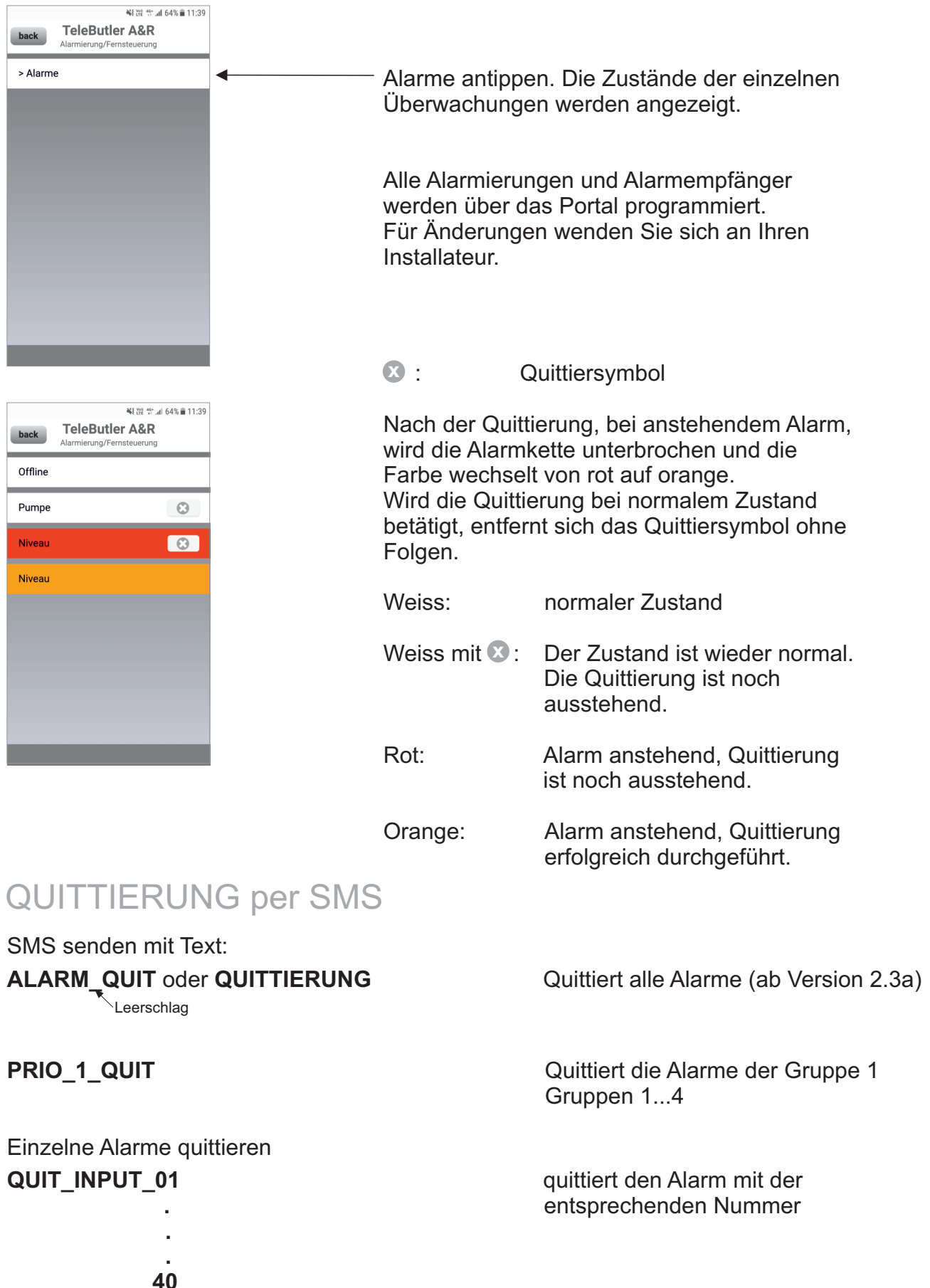

#### **BEDIENUNG** am Gerät

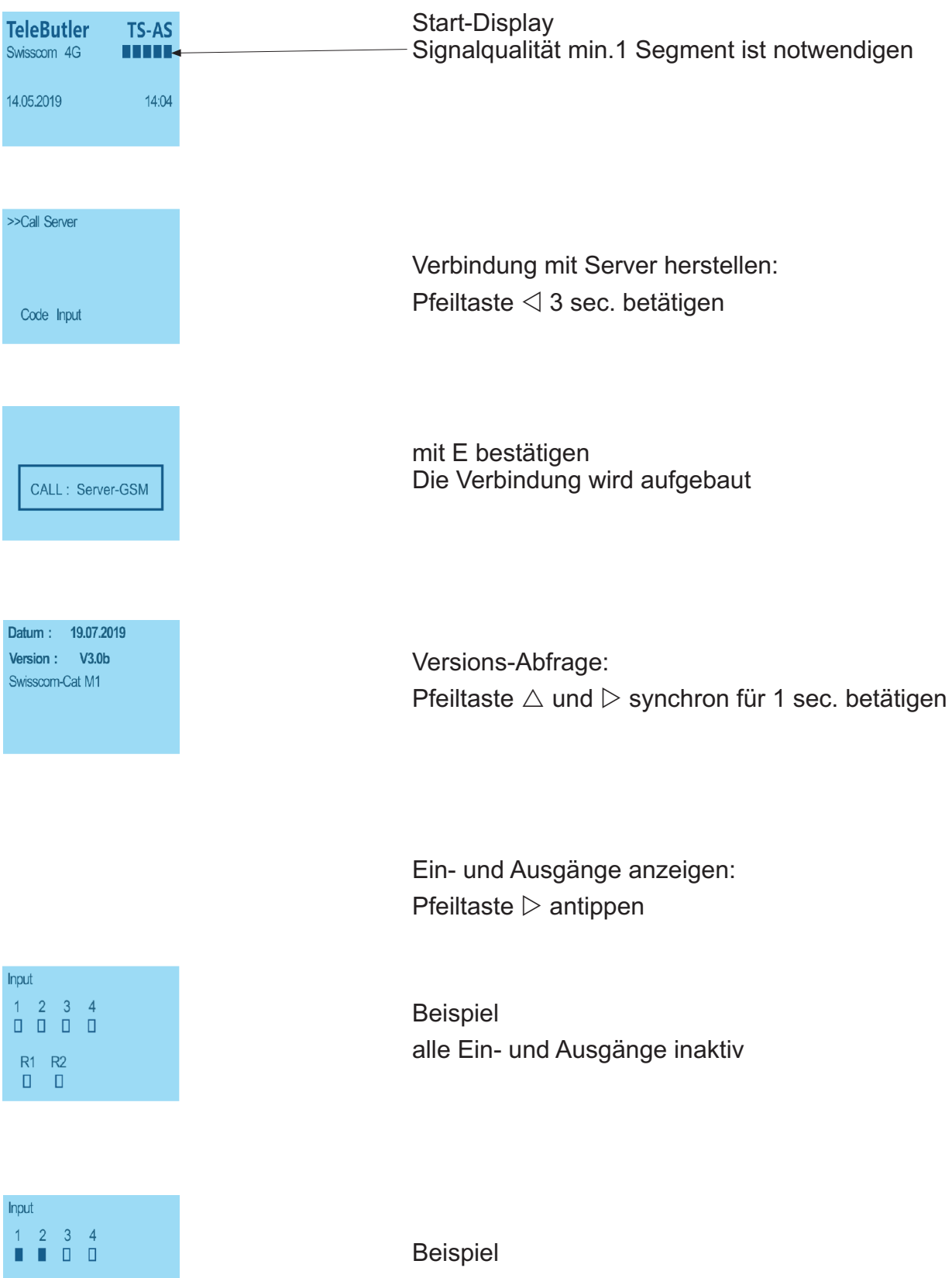

R1 R2  Eingang 1 und 2 sind aktiv

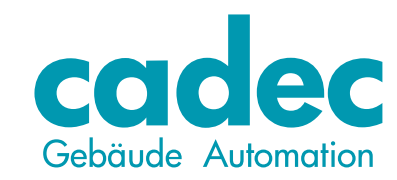

Neufeldstrasse 2 3076 Worb

Tel. +41 31 839 70 83 Fax. +41 31 839 70 86

> info@cadec.ch www.cadec.ch